## digital

J

# Personal DECstation 5000 Quick Reference Card

Ċ

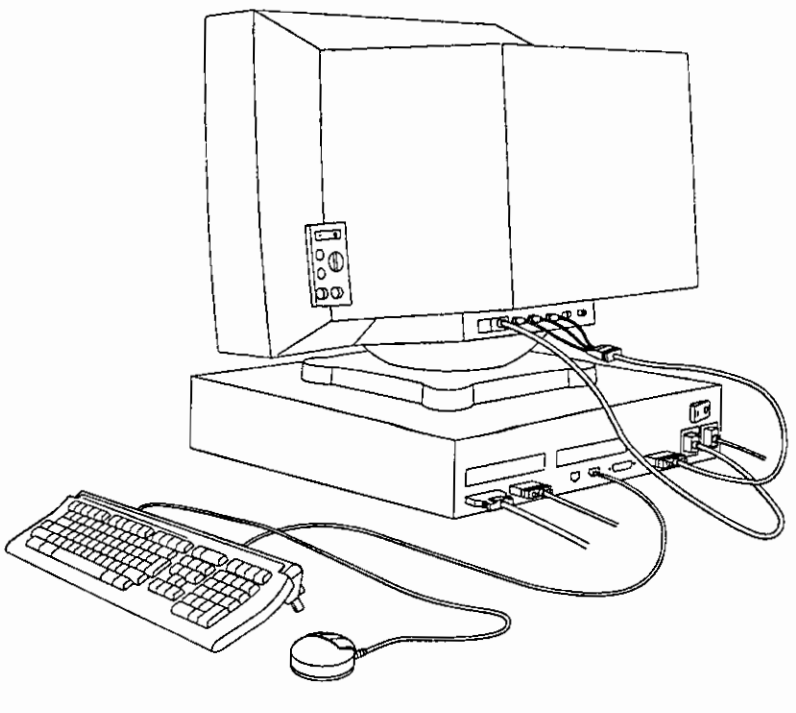

WSM0F002

© Digital Equipment Corporation 1991

EK-PM30B-RG-001

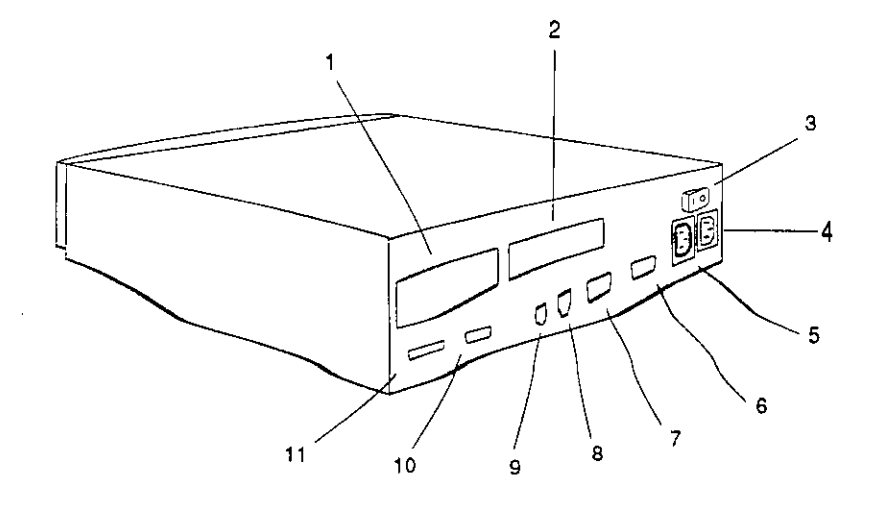

44

- 1. Turbochannel option slot 0
- 2. Turbochannel option slot 1
- 3. On/off switch
- 4. System unit power connector
- 5. Monitor-to-system-unit power connector
- 6. Graphics video connector

- 7. Serial communications connector
- 8. Keyboard-mouse connector
- 9. Sound connector
- 10. Base system ThickWire Ethernet connector
- 11. Base system SCSI connector

WSMXR001

#### Figure 1. Personal DECstation 5000 system unit

### Table 4. Other Console Commands

.

. . .

ı.

.

I

| cat #/scriptname<br>cat 2/testtap | Display a script.<br>Display the script testtap stored in ROM memory in<br>TUBBOchannel option slot 2                                                                                                  |
|-----------------------------------|----------------------------------------------------------------------------------------------------|
| eri [OPTION]                      | Display the system log of error messages.                                                                                                    |
| er] -c                            | Clear all messages from the log.                                                                                                    |
| init [#] [argument]               | Initialize a module.                                                                                                    |
| init                              | Initialize all modules.                                                                                                    |
| init 1                            | Initialize option module 1.                                                                                                    |
| init 3 -m                         | Initialize the system module and clear base system memory.                                                                                                    |
| 1s [#]                            | List the test scripts stored in a module ROM.                                                                                                    |
|                                   | List the test scripts stored in all the module ROMs.                                                                                                    |
| lo 1                              | List the test scripts stored in the ROM on TURBOchannel                                                                                                    |
| 15 1                              | option module 1                                                                                                    |
| nasswd [OPTIONS]                  | Set the console password.                                                                                                    |
| passwd                            | Display the password prompt so you can set your                                                                                                    |
| passwa                            | password                                                                                                    |
| nasswd -s                         | Display the password prompt to set a new password.                                                                                                    |
| passwd -c                         | Clear the console password.                                                                                                    |
| restart                           | Restart the operating system software.                                                                                                    |
| script scriptname                 | Write a temporary script (end with two Returns).                                                                                                    |
| script setall                     | Write a temporary script named setall.                                                                                                    |
| scriptname                        | Run the temporary script scriptname.                                                                                                    |
| sh [OPTIONS] [#/script-           | Open a shell to run a script.                                                                                                    |
| name] [argument]                  |                                                                                                    |
| sh 0/setall                       | Run a script named setall that is stored in ROM<br>memory in TURBOchannel option slot 0. See the<br>options for sh in Chapter 11 of the DECstation 5000<br>Model 100 Series Hardware Operator's Guide. |
| sh #/pst-t                        | Test TURBOchannel option slot # with a thorough system self-test.                                                                                                    |
| t [OPTION] [#/testname]           | Execute a self-test.                                                                                                    |
| [argument]                        |                                                                                                    |
| t 3/ni/regs                       | Test the base system Ethernet register.                                                                                                    |
| t -1 2/ni/dma1                    | Test TURBOchannel option slot 2 with the self-test ni/dma1. Run the test in a continuous loop (-l).                                                                                                    |
| t #/ ?                            | List all of the tests available for slot #.                                                                                                    |
| test                              | Tests all modules.                                                                                                    |

### Table 1. Booting the System Software

#### Boot ULTRIX using the option and path specified in the boot boot environment variable (see Table 3). boot "3/rz2/vmunix -a" Boot ULTRIX in multiuser mode (vmunix -a) from drive rz2 in base slot 3. boot 3/mop Boot ULTRIX in single-user mode over the Ethernet network connected to base system hardware. **OPTIONS** Load worksystem software but do not boot it. -n Wait # seconds before booting. -z # Multiuser boot. arguments -a

1

#### boot [OPTIONS] [#/path] [arguments...]

### Table 2. Testing the Workstation Configuration

| cnfg [#] |                                                              |
|----------|--------------------------------------------------------------|
| cnfg     | Display the basic configuration for all slots.               |
| cnfg 3   | Display the detailed configuration for the base system slot. |

#### Sample cnfg displays

| >>c<br>0<br>3: | cnfg<br>KN02-BA | DEC                    | X1.1g | TCF0 | (32 MB)<br>(DV D=8)<br>(Sb: devs = 2)<br>(FDI: 1) |
|----------------|-----------------|------------------------|-------|------|---------------------------------------------------|
|                | 0               | Slot numb<br>Model cod | ber   |      | (SCSI = 7)                                        |

• Module code and summary of module information

ili

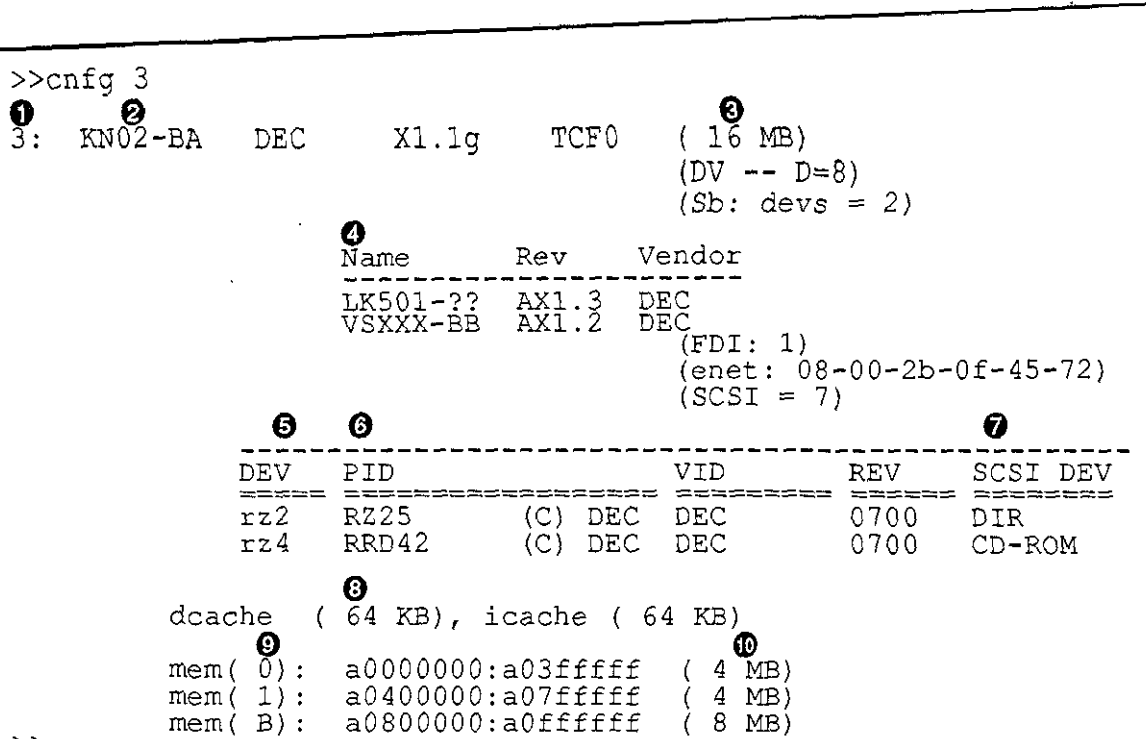

- >>
- **0** Slot number
- **O** Model code
- Module code and summary of module information
- **O** Desktop bus information
- **6** SCSI device code with SCSI ID
- **6** SCSI device product ID (not always present)
- **O** SCSI device descriptor
- **③** Amount of cache memory
- Memory slot number
- Amount of RAM memory in slot

## Table 3. Setting Environment Variables

| Commands            |                                                     |  |  |  |
|---------------------|-----------------------------------------------------|--|--|--|
| setenv env value    | Set the environment variable env to value.          |  |  |  |
| printenv [env]      | Display the value of environment variable env.      |  |  |  |
| printenv            | Display the values of all environment variables.    |  |  |  |
| printenv more       | Display the value of the more environment variable. |  |  |  |
| unsetenv <i>env</i> | Clear the environment variable env.                 |  |  |  |

| Environment Variables  |                                                                                                    |  |  |
|------------------------|----------------------------------------------------------------------------------------------------|--|--|
| boot                   | Set the parameters for a system boot.                                                                                                    |  |  |
| setenv boot 3/mop      | Set the boot environment variable to 3/mop.                                                                                                    |  |  |
| setenv boot "3/mop -a" | Set the boot environment variable to 3/mop -a. The quotation marks are necessary when there is a blank space in the parameter.                                           |  |  |
| console                | Select the system console.                                                                                                    |  |  |
| setenv console s       | Make the terminal that is connected to communications connector the system console.                                                                                      |  |  |
| setenv console *       | Make the workstation monitor the system console.<br>If the workstation has more than one monitor, make<br>the monitor in the lowest-numbered slot the system<br>console. |  |  |
|                        | If no video is installed, a serial-line console will be selected.                                                                                                    |  |  |
| haltaction             | Set the result of turning on the power switch.                                                                                                    |  |  |
| setenv haltaction b    | Boot the worksystem software.                                                                                                    |  |  |
| setenv haltaction h    | Enter console mode.                                                                                                    |  |  |
| setenv haltaction r    | Restart the worksystem software without booting; boot only if the restart fails.                                                                                         |  |  |
| more                   | Set the number of lines of text to scroll before pausing.                                                                                                    |  |  |
| setenv more 23         | Scroll 23 lines then pause.                                                                                                    |  |  |
| setenv more 0          | Scroll text without pausing.                                                                                                    |  |  |
| testaction             | Set the power-up self-test.                                                                                                    |  |  |
| setenv testaction q    | Use the quick, less thorough self-test.                                                                                                    |  |  |
| seteny testaction t    | Use the complete, thorough self-test.                                                                                                    |  |  |

#### v